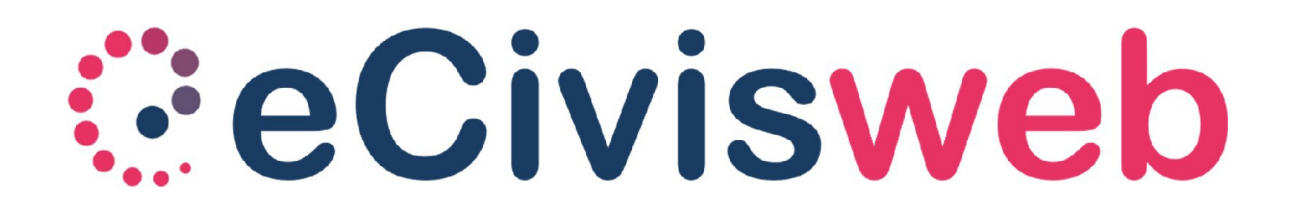

Orientarsi sul portale eCivisWeb

# Accedere al portale

Per accedere ai servizi è necessario collegarsi al portale

https://marsicovetere.ecivis.it/

|                         | it 🗸 😫 Accedi all'area personale |
|-------------------------|----------------------------------|
| Comune di Marsicovetere | $\bigtriangleup$                 |
| 🟫 🖴 Notizie 📑 Documenti |                                  |
| Notizie                 |                                  |

Per accedere all'area personale cliccare in alto a destra su "*Accedi all'area personale*" dove si troveranno le modalità di accesso previste dall'Ente (SPID, CIE, etc).

# Menù portale

All'interno del portale si trovano i menù:

- Pagamenti, per effettuare i pagamenti sui servizi gestiti tramite il portale;
- Moduli online;
- **Comunicazioni**, dove si troveranno tutte le comunicazioni pubblicate dall'Ente e inerenti ai servizi gestiti, comprese le dichiarazioni fiscali;
- Prenotazioni (funzione disponibile se prevista dall'Ente per il servizio in gestione), utile per gestire i pasti della mensa scolastica degli alunni a carico.

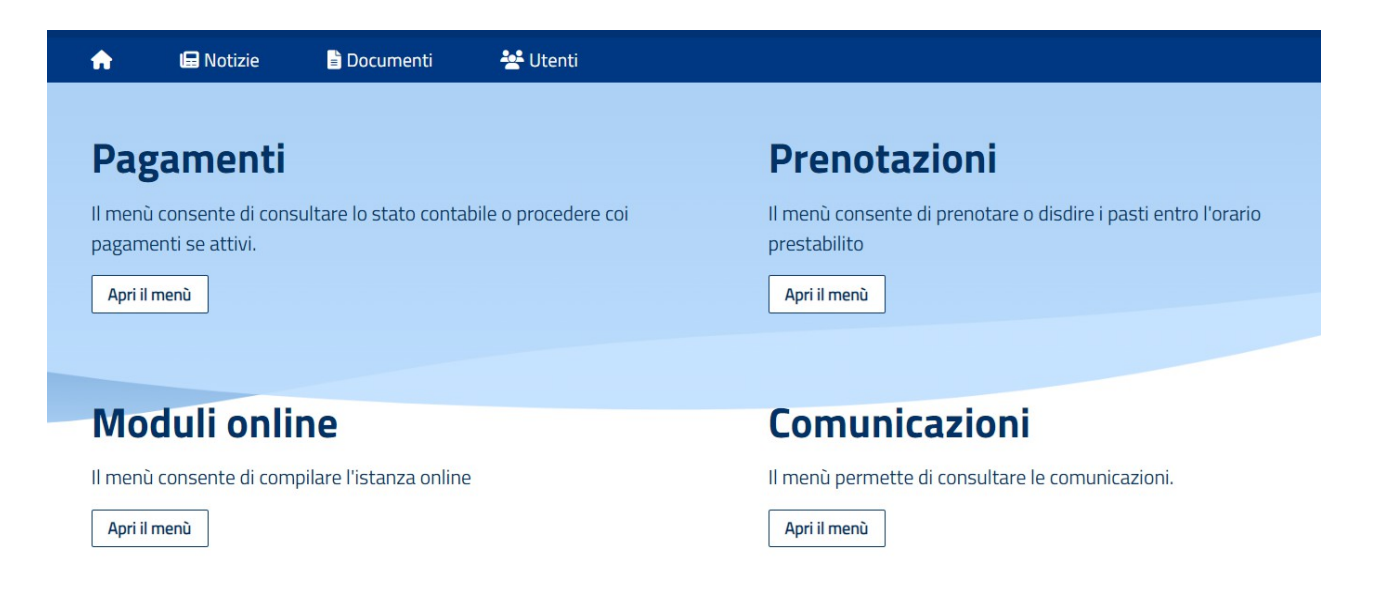

In alto si troveranno i menù **Notizie** e **Documenti**, consultabili anche senza effettuare l'accesso al portale.

All'interno delle Notizie saranno caricati tutti gli avvisi e le notizie destinate ai fruitori del portale.

All'interno dei Documenti sono presenti i documenti caricati direttamente dall'Ente e fruibili all'accesso al sito.

## Pagamenti

All'interno del menù "Pagamenti" si può visualizzare lo stato contabile di ciascun servizio con la gestione amministrativa prevista dall'Ente. Quindi gestioni amministrative in prepagato nel caso della Refezione Scolastica, o a emissione retta nel casto del Trasporto.

Per entrambe le modalità è possibile consultare lo stato contabile con il dettaglio di quanto addebitato, la possibilità di effettuare pagamenti e di scaricare la ricevuta una volta avvenuto il pagamento.

### **Ricariche (Refezione Scolastica)**

Cliccando sul servizio si accede alle ricariche e si ha possibilità di visualizzare il proprio stato contabile e ricaricare il proprio conto elettronico virtuale dell'importo desiderato.

| <b>Ricarica</b><br>Menù di ricarica per il servizio <b>REFEZIONE SCOLASTICA</b> |                                                                              |
|---------------------------------------------------------------------------------|------------------------------------------------------------------------------|
|                                                                                 | Refezione Scolastica<br>36,50 €<br>Saldo aggiornato al 30/09/2024 alle 10:20 |
|                                                                                 | 🕏 Ricarica                                                                   |

È possibile effettuare il pagamento tramite il circuito PagoPA secondo le 2 modalità:

 online: cliccando su "Ricarica", digitando l'importo desiderato da ricaricare e cliccando su "Paga". Tra le modalità di pagamento è possibile scegliere tra i punti del circuito PagoPA disponibili (carta di credito, bonifico myBank selezionando la propria banca aderente al circuito, PayPal, Satispay ecc..) E' in corso la ricarica sul servizio **Refezione Scolastica** si invita a compilare i campi prima di procedere in alternativa è possibile selezionare e/o creare un'avvisatura con l'importo predefinito attraverso PagoPA.

| FC | 00   |  |
|----|------|--|
| ЭU | 1.00 |  |

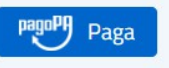

presso uno degli sportelli del circuito PagoPA presenti su tutto il territorio italiano: cliccando su "Ricarica" e creando un nuovo avviso di pagamento, da presentare al punto fisico di pagamento stampato o direttamente scaricato sul proprio smartphone. L'avviso di Pagamento si ottiene sempre dal menù "Pagamenti" → selezionando il servizio → "Nuovo avviso di pagamento".

|                                                                                                    |                                                                                                    | nannPQ e                                                                       |
|----------------------------------------------------------------------------------------------------|----------------------------------------------------------------------------------------------------|--------------------------------------------------------------------------------|
| Inserisci l'importo                                                                                                    |                                                                                                    | Paga Paga                                                                      |
|                                                                                                    |                                                                                                    |                                                                                |
|                                                                                                    |                                                                                                    |                                                                                |
|                                                                                                    |                                                                                                    |                                                                                |
| <b>'avviso di pagamento</b> digitale permette di effettuare pagame                                                                                                    | nti pagoPA. Consente all'utente di gene                                                                 | erare nuove avvisature di                                                      |
| L'avviso di pagamento digitale permette di effettuare pagame<br>mporto desiderato. E' consentito pagare online direttamente<br>panca, ufficio postale o presso punti di posta privata.                                                         | nti pagoPA. Consente all'utente di gene<br>o in alternativa, presso qualsiasi eserce                    | erare nuove avvisature di<br>ente convenzionato, in                            |
| L'avviso di pagamento digitale permette di effettuare pagame<br>mporto desiderato. E' consentito pagare online direttamente<br>banca, ufficio postale o presso punti di posta privata.                                                         | nti pagoPA. Consente all'utente di gene<br>o in alternativa, presso qualsiasi eserce                    | erare nuove avvisature di<br>ente convenzionato, in                            |
| L'avviso di pagamento digitale permette di effettuare pagame<br>mporto desiderato. E' consentito pagare online direttamente<br>banca, ufficio postale o presso punti di posta privata.                                                         | nti pagoPA. Consente all'utente di gene<br>o in alternativa, presso qualsiasi eserce                    | erare nuove avvisature di<br>ente convenzionato, in<br>nyo avviso di pagamento |
| <b>L'avviso di pagamento</b> digitale permette di effettuare pagame<br>mporto desiderato. E' consentito pagare online direttamente<br>banca, ufficio postale o presso punti di posta privata.                                                  | nti pagoPA. Consente all'utente di gene<br>o in alternativa, presso qualsiasi eserce<br>• Nuc           | erare nuove avvisature di<br>ente convenzionato, in<br>ovo avviso di pagamento |
| L'avviso di pagamento digitale permette di effettuare pagame<br>importo desiderato. E' consentito pagare online direttamente<br>banca, ufficio postale o presso punti di posta privata.                                                        | nti pagoPA. Consente all'utente di gene<br>o in alternativa, presso qualsiasi eserce<br>• Nuc           | erare nuove avvisature di<br>ente convenzionato, in<br>ovo avviso di pagamento |
| <b>L'avviso di pagamento</b> digitale permette di effettuare pagame<br>mporto desiderato. E' consentito pagare online direttamente<br>banca, ufficio postale o presso punti di posta privata.<br><b>Avviso Di Pagamento:</b> 00200000013037367 | nti pagoPA. Consente all'utente di gene<br>o in alternativa, presso qualsiasi eserce<br>● Nuc<br>1 00 € | erare nuove avvisature di<br>ente convenzionato, in<br>ovo avviso di pagamento |

### **Emissioni (Trasporto Scolastico)**

Per i Servizi che prevedono l'emissione di una retta, ovvero "*Servizi con emissioni*" si ha un elenco delle emissioni con relativo importo, che l'utente ha pagato o deve ancora pagare.

| Notizie                                  | 🖹 Documenti         | 😤 Utenti           |
|------------------------------------------|---------------------|--------------------|
| <u>ome</u> / <u>Pagamenti</u> / Em       | issioni             |                    |
|                                          |                     |                    |
| missioni                                 |                     |                    |
| menù mostra l'elenco di                  | ei documenti emessi |                    |
| nena mostra referico a                   | a documenta emessa  |                    |
|                                          |                     | DA PAGARE          |
| Retta Marzo 2024<br>Scadenza: 27/04/2024 |                     | 47.60€             |
| Documento nº 0030124                     | 10800055787         | 1,000              |
| Q Dettaglio                              |                     | Paga               |
|                                          |                     | DA PAGARE          |
| Retta Febbraio 2024                      | •                   | 61.20 €            |
| Documento nº 0030124                     | 06500055732         | 01/20 C            |
| Q Dettaglio                              | carica              | PagaL              |
|                                          |                     | PAGATO             |
| Retta Gennaio 2024                       |                     | 47.60 <del>6</del> |
| Documento n° 0030124                     | 04300055416         | 47,00 €            |
| Q Dettaglio                              | carica              |                    |

Cliccando su "Servizi ad emissione" è quindi possibile:

- visualizzare il dettaglio delle singole emissioni;
- scaricare il documento di pagamento per poterlo pagare nei punti di pagamento accreditati (se prevista la modalità pagoPa si potrà pagare presso tutti i punti aderenti al circuito PagoPA)
- Pagare l'emissione direttamente online
- Cliccando su ciascuna emissione, sarà possibile visionare altri dati della retta: scadenza, codice IUV (l'Identificativo Univoco di Versamento) e l'importo.

# Modulo Prenotazioni (per disdetta pasto)

All'interno della sezione Prenotazioni il genitore, <u>intestatario del conto eCivis (quindi</u> <u>colui che ha compilato il modulo di iscrizione)</u>, può disdire il pasto degli alunni iscritti al servizio.

Selezionare l'alunno sul quale effettuare una variazione del pasto

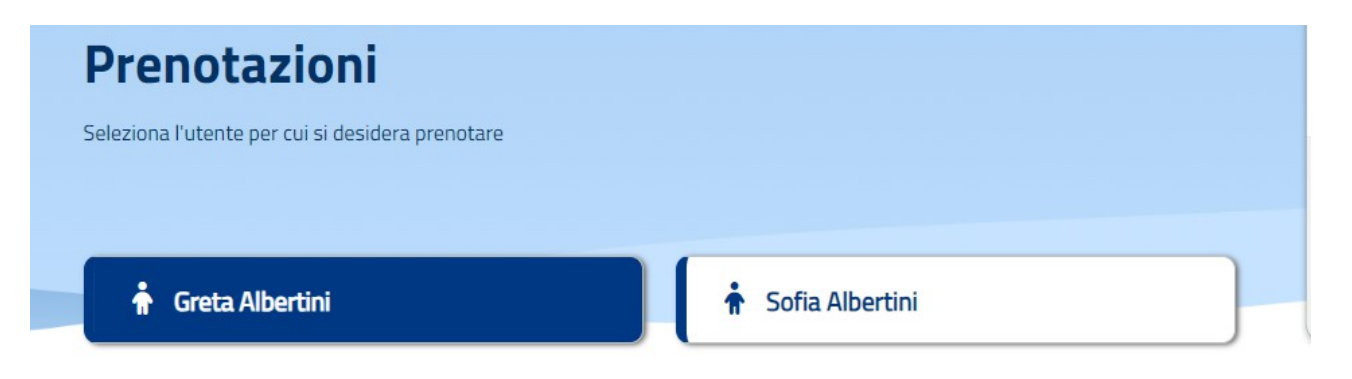

Di base viene segnata la presenza dell'alunno, <u>per la quale non è necessaria una</u> <u>conferma</u>.

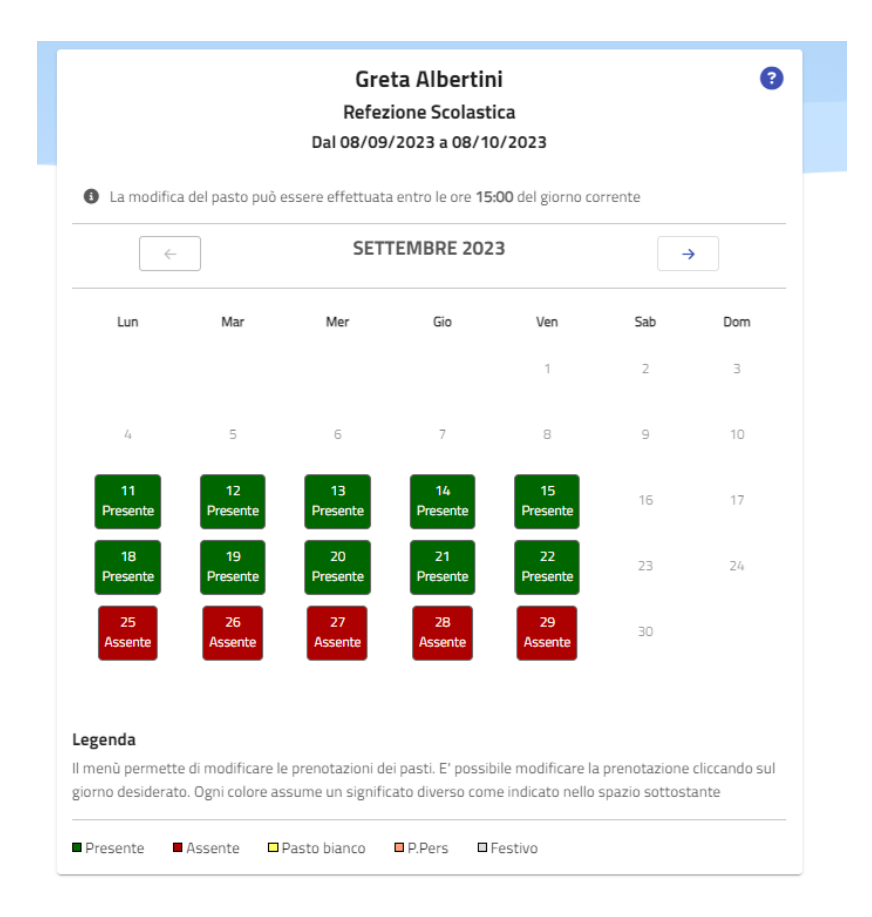

Cliccando direttamente sui giorni abilitati, il MENÙ permette di disdire il pasto

selezionando l'assenza.

#### OGNI MODIFICA E' DA FARSI ENTRO E NON OLTRE LE ORE 9.30 DEL GIORNO

**STESSO** con un anticipo possibile fino a 15 giorni.

A fine operazione il MENÙ presenterà i colori:

VERDE: per il pasto base (presente),

ROSSO: per l'assenza

### Comunicazioni

All'interno di questa sezione, l'utente può scaricare e prendere visione di tutte le comunicazioni inviate e rese visibili dal gestore del servizio: informative, solleciti, documenti di detraibilità, ecc.

| Comunicazioni                                                                                                    |           |
|----------------------------------------------------------------------------------------------------|-----------|
| <ul> <li>Detrazione_fiscale - 08/09/2023</li> <li>Detrazione Fiscale 2023</li> <li>Comunicazione avvenuta tramite Lettera</li> </ul> | 🛃 Scarica |
| Emissione - 03/11/2022 Test Retta Utente Comunicazione avvenuta tramite Lettera                                                      | 🛃 Scarica |
| Informativa - 23/03/2022 Attestazione Frequenza Nido A.e. 2021/2022 Comunicazione avvenuta tramite Lettera                           | 🛃 Scarica |
| Emissione - 30/11/2021 Trasporto Scolastico Ottobre 2021 Comunicazione avvenuta tramite Lettera                                      | 🛃 Scarica |

### Utenti

All'interno del menù utenti sono visibili tutti gli alunni associati al tutore.

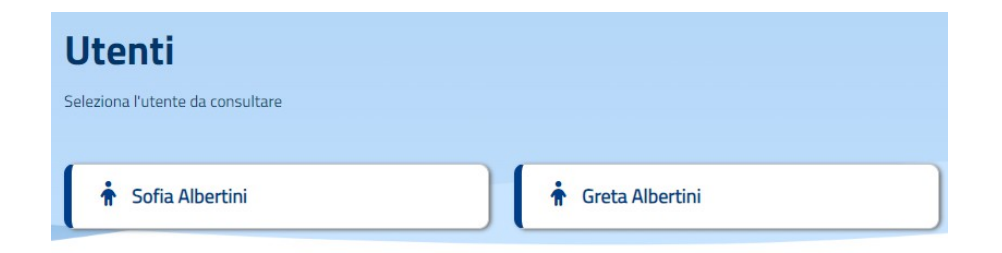

Cliccando su un utente è possibile visionare i dati anagrafici o i dati relativi al servizio al quale l'alunno è iscritto

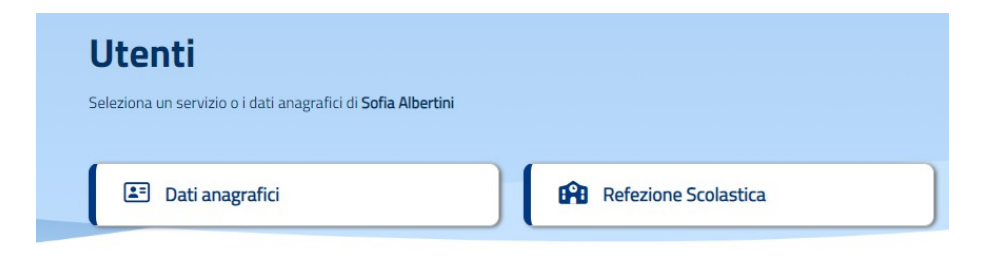

All'interno dei dati di dettaglio del servizio, cliccando ad esempio su "Refezione scolastica" i dati visualizzati sono:

| agli per <b>Sofia Albertini</b> sul | servizio Refezione Scolastica |                 |                 |
|-------------------------------------|-------------------------------|-----------------|-----------------|
| Tessera/Badge                       | Scuola                        |                 | Classe          |
| 621494                              | Primaria Pascoli              |                 | 2a              |
| Fascia                              |                               | Importo quota € | importo pasto € |
| Fascia c.p. 5 q.f100                |                               | 100,00 €        | 5,00 €          |
| Tipologia Pasto<br>DIETA SANITARIA. |                               | Stato<br>Attivo |                 |

I campi che compongono la scheda sono così descritti:

- Scuola e Classe riportano i dati scolastici con il quale l'utente alunno risulta registrato per il servizio di riferimento;
- Fascia, Importo quota e Importo pasto fanno riferimento ai dati contabili.
- Articolo riporta la scelta della dieta che il genitore ha richiesto per l'alunno;
- Stato fa riferimento alla condizione dell'alunno su quel servizio, se risulta iscritto è attivo, altrimenti è disattivo.